## 2021 届毕业生教师资格证认定网报流程

一、注册账号

登录中国教师资格网(网址: https://ssol.jszg.edu.cn/sso/ login.html?business=1)

| -   | 请填写有效身份证件号码 |          |
|-----|-------------|----------|
| ŵ   | 请输入密码       |          |
| 40> | 向右拖动消       | 快填充拼图    |
| 返回主 | 页           | 忘记密码     |
|     | 登号          | <b>录</b> |
| 还没有 | 账号吗? 注 册    | 教育郊社县登寻  |

©版权所有:中国教师资格网 京公网安备110402430002号

点击下方"注册",按照据实填写完成注册,进入系统。

注意: 身份证信息一定要保持准确!

二、实名核验

进入系统后,系统提示需要进行实名核验,点击"确定"进入"个人信息中心"。在"修改个人身份信息"中补全个人信息。

| 🍐 中国教师资格网               |                                                              |                     |                       |          |        |          |  |  |
|-------------------------|--------------------------------------------------------------|---------------------|-----------------------|----------|--------|----------|--|--|
| 项*您好,欢迎登录中国教师资格网(您上次登录时 | 间:首次登录)                                                      |                     | 实名状                   | ː杰 : 未实名 |        |          |  |  |
| <b>宣</b> 个人信息中心         | 个人身份                                                         | 信息 較师资格考试信息         | 普通话证书信息               | 学历学籍信息   | 学位证书信息 | 較师资格证书信息 |  |  |
| 伊这个人身份信息                | 修改医研 修改手机导码<br>身份证<br>42************************************ | 区<br>(株验. <b>日前</b> | 第二)<br>10<br>第二分      | _        |        |          |  |  |
| "姓名"                    | ±                                                            |                     |                       |          |        |          |  |  |
| *出生日期:                  | <b></b>                                                      | - D7                | S B                   |          |        |          |  |  |
| *民族:                    | ₹<br>4 54F 0 104F 0 204F 0 1248B                             | 请关注中国<br>可在个人       | 制数师资格网服务号<br>L中心中绑定帐号 |          |        |          |  |  |
| · 新聞伝知X時代知:             |                                                              | n                   |                       |          |        | -        |  |  |

点击上方"实名核验"链接进入实名核验,核对身份信息,无误 后点击"实名核验",提示"核验成功"即可。

| 🕒 中国教师资格网                                                                                            |                                                                                                    |  |  |  |  |  |  |
|----------------------------------------------------------------------------------------------------|----------------------------------------------------------------------------------------------------|--|--|--|--|--|--|
| 项*您好,欢迎登录中国教师资格网(您上次登录时间:首次登录)                                                                       | 实名状态:未实名                                                                                                    |  |  |  |  |  |  |
| <b>冒</b> 个人信息中心                                                                                      | 个人身份信息 較而资格考试信息 普通活证书信息 学历学籍信息 学位证书信息 較而资格证书信息                                                                                                    |  |  |  |  |  |  |
| ■  1  1  1  1  1  1  1  1  1  1  1  1  1                                                             | 法法法法 和国际 2011 2011 2011 2011 2011 2011 2011 201                                                                                                    |  |  |  |  |  |  |
| <mark>安白修会</mark><br>振示:1.加切的放在中位会同時符,張賀利国号后力的点号:.<br>2.注点中不可包全其他特殊符号,加切的注点中包全生錄字,请参考网站首页常见问<br>取50。 | 公安系統未及利費都時致的,如您所使用的证件类型为雇民身份证,您可以通过开磨保证更<br>新您的信息,而居再登录本系统进行实名标验即可,网证办理参见《周民身份证风上功能统<br>证开通指向》,CTD官方应用及国家或考察务平台应用两种途径约可选用。<br>4、如CTID网证办理失败,或您所使用的证件类型不为眉民身份证,则您需通过实名核<br>验不通过页面中的"人工审核 链接进入人工审核页面,上传身份证照片等材料并提交,等待<br>审核通过后再进行后续业务。 |  |  |  |  |  |  |
| sso1.jszg.edu.cn 显示<br>实名核验成功。                                                                       | 确定                                                                                                    |  |  |  |  |  |  |

三、教资认定报名

1. 点击右上方导航中的"教师资格认定"链接进入认定申请网报时间查询界面,按照下图填写内容即可。

| 😩 中国教师资格                | aj                  |                     |                    |  |
|-------------------------|---------------------|---------------------|--------------------|--|
| 项*您好,欢迎登录中国教师资格网(您上次登录时 | 1问:首次登录)            |                     | 要名状态:核验通过          |  |
| 教师资格认定申请网报时间查询          |                     |                     |                    |  |
|                         |                     |                     |                    |  |
| 请选择省:                   | 湖北省                 | v                   |                    |  |
| 请选择市:                   | 湖北省鄂州市              | Ŧ                   |                    |  |
| 请选择资格种类:                | 幼儿园教师资格             | Ŧ                   |                    |  |
| 请选择认定机构:                | 鄂州市华容区教育局           | Ψ.                  |                    |  |
|                         | 网报开始时间              | 网报结束时间              | 人员范围               |  |
|                         | 2021-06-17 08:00:00 | 2021-06-22 17:00:00 | 所辖区域内初级中学、小学、幼儿园教师 |  |
|                         | 2021-05-06 08:00:00 | 2021-05-18 17:00:00 | 所辖区域内初级中学、小学、幼儿园教师 |  |
| 请选择确认点:                 |                     | 搜索                  |                    |  |
|                         | 确认点                 | 确认范围                |                    |  |
|                         | 部州市华容区教育局           | 鄂州市华容区所属范围内初级中      | 学、小学、幼儿园、社会人员      |  |
|                         |                     |                     |                    |  |
|                         | <b>^</b>            | 人信息维护 退出系统 认定申      | 请报名                |  |

2. 点击下方"认定申请报名",进入填写身份信息界面。

|                           | 🙆 中国教师资格网                       |                                     |                                | a 业务平台 <mark>=</mark>    | 教师资格认定 □ 个人                                          | 信息中心 ☞ 退出  |      |   |
|---------------------------|---------------------------------|-------------------------------------|--------------------------------|--------------------------|------------------------------------------------------|------------|------|---|
| 好,欢迎登录中国教师资格网(您上次登录时      | 间:首次登录)                         |                                     |                                |                          |                                                      | 实名状态:核脸通过  | t    |   |
| <b>省认定申请</b>              |                                 |                                     |                                |                          |                                                      |            |      |   |
|                           |                                 |                                     |                                |                          |                                                      |            |      |   |
|                           |                                 | ····· *                             |                                |                          |                                                      | A 0        |      |   |
| 100                       |                                 |                                     | 初物 持定计中信目                      | · 中国 中国 中国               | 计奇声顶 坦六                                              |            |      |   |
| 描写身份信息<br>                |                                 |                                     | 20149 相当167,221日85             | 開以中放信息                   | /工想学校 建文                                             | 以近中明 中顶远睡  |      |   |
|                           |                                 |                                     |                                |                          |                                                      |            |      |   |
| 姓名:                       | 项*                              |                                     |                                |                          | 民族:                                                  | 汉族         |      | ٣ |
| 证件类型:                     | 身份证                             |                                     | *                              |                          | 性别:                                                  | 女          |      | ٣ |
| 证件号码:                     | 42*****22                       |                                     |                                |                          | 出生年月:                                                | 2          |      |   |
| 请选择考试形式:                  | <ul> <li>国家统一考试。 免试认</li> </ul> | 定改革人员 。 🗄                           | 国家统一考试(含免考)                    |                          |                                                      |            |      |   |
|                           | 考试合格证明编号                        |                                     | 申请资格种类                         |                          | 任教学科                                                 | 有效期截止时间    | 考试地点 |   |
|                           | * 20*********71                 |                                     | 幼儿园教师资格                        |                          | 幼儿园                                                  | 2022-12-31 | 湖北省  |   |
| 请选择普通话证书信息:               | 添加普通话证书                         |                                     |                                |                          |                                                      |            |      |   |
|                           | 证书编号                            | 等级                                  | 测试机构                           | 测试时间                     | 测试所在省份                                               | t 成绩       | 核验状态 |   |
|                           | 请在个人信息中心中核验的                    | 成添加普通话等级                            | 证书信息                           |                          |                                                      |            |      |   |
| 请选择是否在校生<br>(仅限全日制最后一学期): | ■ 是(未取得毕业证书,在                   | 校最后一学期)                             | 。否                             |                          |                                                      |            |      |   |
| 请选择在校学籍信息:                | 院校名称                            | 专业名称                                | 学历层次                           | 学习形式                     | 学籍状态                                                 | 资 预计毕业时间   | 操作   |   |
|                           | 大专及以上学籍请点击                      | <mark>歩学譜</mark> 按钮 、 家<br>や中等职业学校学 | (取在校学籍信息,如未同步)<br>第天法同步,请直接点击。 | 步到信息,请点击"补<br>计杂预度 按钮补充; | 充数据"按钮补充学籍信<br># # # # # # # # # # # # # # # # # # # | 镱,         |      |   |
|                           | Word Drives The The Doctore     | D.1.4940.012-9-100-9-               |                                | 1703001 19311417D        |                                                      |            |      |   |

选择考试形式为国家统一考试,勾选对应的合格证信息。

点击"添加普通话证书",选择校验类型为核验证书,并输入证书编号,点击"核验"。核验成功后,勾选普通话证书信息中已添加的普通话证书信息。

注:若选择录入证书,请在现场认定时携带普通话证书原件及复 印件以供人工核验、留档)

| 新增普通话证书信息                      |                                                   | 摄作说明: <b>关闭页面</b>                                                                                                    |
|--------------------------------|---------------------------------------------------|----------------------------------------------------------------------------------------------------|
| 姓名<br>身份证件号码<br>选择校验类型<br>证书编号 | 项* 42**********22 *依验证书。录测(仅限符合政策的高校申请人)  《 《 徐 徐 | 1. 在"按验证书"按照下,输入证书编号,点击"被验按钮,系统将在全国要量活信目集中印取相关信息。<br>2. 如果就验不到慎息,请检查当前统验的真是是否与普通流证书值是中的"姓名,最份证件号码,证书编号"一款。<br>3. 经上述处据仍按超不到证书信息,请选择"深入证书"按照,补全相关信息并上修对应的母子板证书(图片大小小于<br>19048,格式为PG),将现场确认时人工统验(证书上则成时间一项末稿确到日时,填当月1日即可)。 |

是否在校生:是,点击"同步学籍",勾选对应的学籍信息。若需 "补充数据",请注意信息准确。

|                          | ~ _2             | /1              |                       | 4/17 니즈의 후 | X.PU12(11音 | 4       | 까니쯔         | 2022-12 | -51           | 1984 C | Ħ    |
|--------------------------|------------------|-----------------|-----------------------|------------|------------|---------|-------------|---------|---------------|--------|------|
| 请选择普通话证书信息:              | 添加普通             | 话证书             |                       |            |            |         |             |         |               |        |      |
|                          | 证书               | 捕号              | 等级                    | 测试机构       |            |         | 测试时间        |         | 测试所在省份        | 成绩     | 核验状态 |
|                          | · 42**           | *******57       | 二级甲等                  | 湖北幼儿师      | 范高等专科学校    | ŧ       | 2019年03月28日 |         | 湖北省           | 91.1   | 已核验  |
| 请选择是否在校生<br>(仅限全日制最后一学期) | ● 是(未取           | 仅得毕业证书,在校       | 最后一学期)                | 0 否        |            |         |             |         |               |        |      |
| 请选择在校学籍信息:               | 院校               | 名称              | 专业名称                  | 学历层        | 次          | 学习形式    | 学籍状态        |         | 预计毕业时间        |        | 操作   |
|                          | 大专及以             | 上学籍请点击同步        | <mark>∋学籍</mark> 报钮,获 | 取在校学籍(     | 言息,如未同步    | 到信息,请点击 | 后"补充数据"按钮补3 | 5字籍信息   | ļ,            |        |      |
|                          | 幼儿师范、            | 中等师范及其他中        | 中等职业学校学籍              | 无法同步,;     | 青直接点击 补    | 充数据按钮补  | 卜充学籍信息。     |         |               |        |      |
|                          |                  |                 |                       | 上一步        | ₹ 下一步      | ;       |             |         |               |        |      |
|                          |                  |                 |                       |            |            |         |             |         |               |        |      |
| 请选措<br>(仅限全日制最)          | 释是否在校生<br>后一学期): | E<br>◎ 是(未取得毕业ù | 正书,在校最后一等             | ≠期) ◎ 否    |            |         |             |         |               |        |      |
| 请选择在核                    | 学籍信息:            | 院校名称            |                       |            | 专业名称       | 学历层次    | 学习形式        | 学籍状态    | 5 预计毕业时间      | 操      | 作    |
|                          |                  | ◎ 湖北幼儿师         | 范高等专科学校               |            | 学前教育       | 大学专科    | 普通全日制       | 注册学新    | ff 2021-06-30 |        | 添加   |
|                          |                  |                 |                       |            |            |         |             |         |               |        |      |
| 点击"                      | 下-               | -步"             | 0                     |            |            |         |             |         |               |        |      |

3. 进入"选择认定机构"界面。

按照下图进行填写。

| 确认资格种类和认定机构                     |                       |                     |             |                    |  |
|---------------------------------|-----------------------|---------------------|-------------|--------------------|--|
| 请选择认定所在地类型:                     | ◎户籍所在地 ◎居住地 ◎就读学校所在地( | 仅限应届毕业生和在读研究        | 73生)        |                    |  |
| 就读学校所在地(仅限应届毕业生和在读研究<br>生)详细地址: | 鄂州市墓店经济开发区高新东路特1号     |                     |             |                    |  |
| 请选择省:                           | 湖北省                   | ٣                   |             |                    |  |
| 请选择市:                           | 湖北省鄂州市                | ٣                   |             |                    |  |
| 请选择资格种类:                        | 幼儿园教师资格               | ٣                   |             |                    |  |
| 请选择任教学科:                        | 幼儿园                   |                     |             |                    |  |
| 请选择认定机构:                        | 鄂州市华容区教育局             | ٣                   |             |                    |  |
|                                 | 网报开始时间                | 网报结束时间              |             | 人员范围               |  |
|                                 | 2021-05-06 08:00:00   | 2021-05-18 17:00:00 |             | 所辖区域内初级中学、小学、幼儿园教师 |  |
| 请选择确认点:                         |                       |                     | 捜索          |                    |  |
|                                 | 细认品                   | 确认范围                |             |                    |  |
|                                 | 部州市华容区教育局             | 鄂州市华容区所加            | 圃范围内初级中学、小学 | 、幼儿园、社会人员          |  |

4. 进入"填写认定信息"界面。

按照下图信息完成填写。

|            | ) — ( <u>†</u> ) – |          | •      | •    |        | •    |
|------------|--------------------|----------|--------|------|--------|------|
| 网上申报协议 填写身 | 份信息 选择认定机构         | 埴写认定信息   | 确认申报信息 | 注意事项 | 提交认定申请 | 申报提醒 |
| 填写申请信息     |                    |          |        |      |        |      |
| 学历专业类别:    | 师范教育类              |          |        | Ŧ    |        |      |
| 政治面貌:      | 共青团员               |          |        | •    |        |      |
| 工作单位:      | 湖北幼儿师范高等专科学校       |          |        |      |        |      |
| 现从事职业:     | 学生                 |          |        | v    |        |      |
| 专业技术职务:    | 选择无                |          |        |      |        |      |
| 通讯地址:      | 鄂州市华容区葛店经济开发区开发    | 区高新东路特1号 |        |      |        |      |
| 通讯邮编:      | 436032             |          |        |      |        |      |

上传照片:注意按照要求。

个人承诺书:注意上传后用出现的方框截取个人承诺书的标题到 落款区域。预览效果清晰(否则一定认定不了!!!)。

注意:请提前按要求修改好图片,若界面停留时间过长将退出认 定系统。

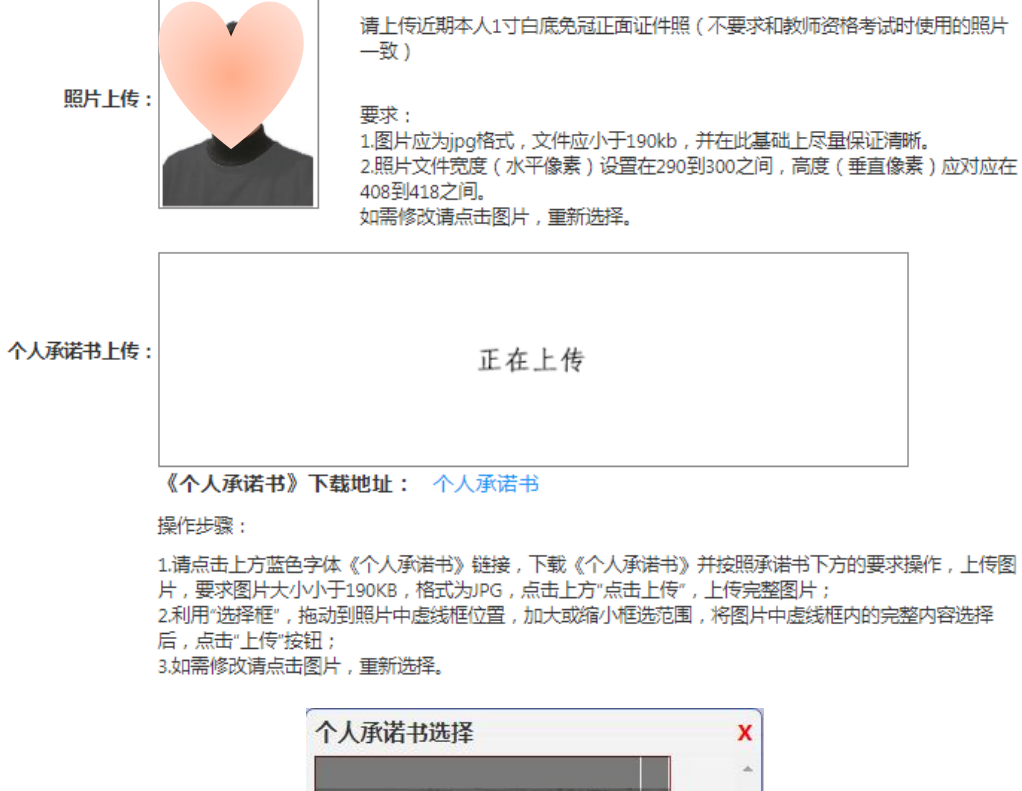

|                                                                              | and a state of the state of the |  |
|------------------------------------------------------------------------------|----------------------------------------------------------------------------------------------------|--|
|                                                                              |                                                                                                    |  |
|                                                                              |                                                                                                    |  |
|                                                                              |                                                                                                    |  |
| -                                                                            |                                                                                                    |  |
| 个人<br>本人持发教育中心。 唐宁北部<br>等。王不真高行中也远望彰记礼。<br>开,王军皇书和他远望彰记礼。<br>开,王军皇书和他还没参记的心语 | 人來認名<br>和法律法規, 由今日來重選, 严守社会会<br>最交對中國利用表式, 實施, 加与事实并<br>者任.                                                                                                    |  |
| 牙诺人, 商务                                                                      | 2043 H & H & EL                                                                                                    |  |
|                                                                              |                                                                                                    |  |
|                                                                              | And a second second                                                                                                    |  |
|                                                                              |                                                                                                    |  |
|                                                                              | C DETT AT BEST                                                                                                    |  |
|                                                                              |                                                                                                    |  |
| MANAGERS AND AND AND AND AND AND AND AND AND AND                             | IRP. DEDERMONICATION I                                                                                                    |  |
|                                                                              | Max.                                                                                                    |  |
|                                                                              |                                                                                                    |  |
|                                                                              |                                                                                                    |  |
|                                                                              |                                                                                                    |  |
|                                                                              |                                                                                                    |  |
|                                                                              |                                                                                                    |  |
| ·探文/件 承洪:                                                                    | # ing                                                                                                    |  |
|                                                                              |                                                                                                    |  |

个人简历:第一条填写在校(大专)的信息,第二条填写高中/初中学校信息。单位写学校名,职务为学生,证明人写班主任姓名。

| 证书领取方式 | : | ۲ | 白取 |
|--------|---|---|----|

**个人简历:填写学习或工作经历,至少两条,不得空项。** 

| 开始时间         | 结束时间         | 单位         | 职务 | 证明人 | 操作   |
|--------------|--------------|------------|----|-----|------|
| © 2016-09-01 | © 2021-06-30 | 湖北幼儿师范高等专科 | 学生 | ₽.  |      |
| © 2013-09-01 | © 2016-07-01 | 武汉市        | 学生 | 胡   | 添加简历 |

点击"下一步"。

5. 进入"确认申报信息"界面,核对所有填报信息,"下一步"。6. 进入"注意事项"界面,仔细阅读,"下一步"。

7. 进入"提交认定申请"界面, 报名成功后, 记好自己的报名号。

8. 点击右上角"教师资格认定"-"查询报名信息",出现的认定 报名信息,最右侧图标分别为"详情"、"修改"、"申请表预览",请提 前点击"申请报预览",并将预览的打印到一张 A4 纸上。

| 🐣 中国                                   | 国教师资格网  |      |           |             |      | 踏みしま 🏼 个人信息中心 🗗 退出 |
|----------------------------------------|---------|------|-----------|-------------|------|--------------------|
| 项*您好, 欢迎登录中国教师资格网 (您上次登录时间:2021-05-07) |         |      |           | 实名状态:核验通过   |      |                    |
| 教师资格认定                                 |         |      |           | 中小学在职教师定期注册 |      |                    |
| (1) 须知 (2) 报名                          |         |      |           | 1 须知 图 报名   |      |                    |
| 教师资格认定信息                               |         |      |           |             |      |                    |
| 报名号                                    | 申请资格种类  | 任教学科 | 认定机构      | 认定状态        | 证书号码 | 操作                 |
| 29558771                               | 幼儿园教师资格 | 幼儿园  | 鄂州市华容区教育局 | 网报待确认       |      | 注意事项 🗐 📳 🖹         |

认定过程中发现有填写错误,可在"修改"中修改。